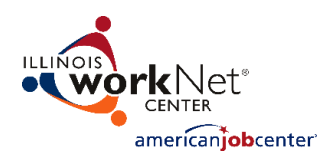

## **IWTS Reports - Overview**

- All of the Incumbent Worker Tracking System Reports are available to everyone with access to at least one project.
- Users will only see the projects they have access to. State level staff have access to all projects.
- The information is cumulative and includes all projects since the system was created.
- The information is updated each day, meaning that when changes to project status, employee or course information is made, the reports will reflect the new data the next day.
- All of the reports can be viewed on the screen or results can be exported into an excel file to allow for further filtering and manipulation by the user.
- All reports will default to all available values unless filters are selected.
- State level users have the ability to pull any report by a specific project or grant number to limit the number of results.
- Using a date range is recommended to speed up reporting time and to decrease the number of additional data you get.

## Ways to Access IWTS Reports:

- 1. Visit the IWTS Guide Page (<u>https://www.illinoisworknet.com/partners/programs/Pages/Incumbent-</u> <u>Worker-Tracking.aspx</u>)
  - Select "Follow this link to login to IWTS"
  - Select the IWTS Reports Button at the top of the page
- 2. Login to http://www.IllinoisworkNet.com
  - o Go to your My Dashboard via the link in the header
  - Select Incumbent Worker Tracking System under the Partner Tools (option via left menu)
  - $\circ$  ~ Select the IWTS Reports Button at the top of the page

| Report Name        | Report Information                                                                                                    |                                                                                                    |
|--------------------|----------------------------------------------------------------------------------------------------|----------------------------------------------------------------------------------------------------|
| Plan Detail Report | Use this report to get detailed information about each IWTS project. This report is helpful to find specific project information, such as employee occupations or to find all projects that meet a specific filter or status, such as project credentials. This report includes most of the fields that are required when entering a project.                                                                                                    |                                                                                                    |
|                    | <ul> <li>Default fields shown include:</li> <li>DCEO Grant Number</li> <li>Grantee</li> <li>IWTS Project Number</li> <li>IWTS Project Title</li> <li>Project Start Date</li> <li>Project End Date</li> <li>Project Status</li> <li>Project Type</li> <li>LWIA Number</li> <li>Total # of Employees (not included if Employer info is included)</li> <li>Total # of Employees Receiving Training (not included if Employer info is included)</li> <li>Total # of Employers</li> </ul> | <ul> <li>Optional fields available to fit your specific needs include:</li> <li>Project Description</li> <li>DCEO Contact</li> <li>Project Has Upgrades</li> <li>Grant Amount</li> <li>Project Cost</li> <li>Balance (For Formula Only)</li> <li>At Risk Factors</li> <li>Project Credentials</li> <li>Employee Occupations</li> <li>Grantee Contacts (primary only, secondary only, or both)</li> <li>Employer Info (Employer Name/Address, Primary Contact info (Name, Email), Total # Employees, Total # Employees receiving training)</li> </ul> |

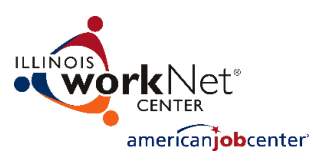

| Plan Summary | Use this report to get an overview of the most basic project information. This report                                                                                                    |                                                                                                    |
|--------------|----------------------------------------------------------------------------------------------------|----------------------------------------------------------------------------------------------------|
| Report       | will allow you to see all projects and see the basic information without too much<br>extra information. You can add more fields as needed using the optional fields. The<br>purpose of this report is to provide a high level overview of all projects.                                                                       |                                                                                                    |
|              | Default fields shown include:                                                                                                    | Optional fields available to fit your<br>specific needs include:                                                                                                    |
|              | <ul> <li>DCEO Grant Number</li> <li>Grantee</li> <li>IWTS Project Number</li> <li>IWTS Project Title</li> <li>Project Cost</li> <li>Project Start Date</li> <li>Project End Date</li> <li>Project Status</li> <li>Project Type</li> <li>Employer Name/City (if Total # of Employers is not included)</li> <li>IWIA</li> </ul> | <ul> <li>Total # Employers</li> <li>Total # Employees</li> <li>Total # Employees who Earned at<br/>Least 1 Certificate</li> <li>Total # Employees Completed<br/>Training</li> <li>Total # Employees Enrolled</li> <li>Plan Occupations</li> </ul> |

| Employer Training<br>Report | Use this report to get basic employer information in addition to general project<br>information. This report will provide the employer name and FEIN number as well as<br>training outcomes for that employer. You can add additional employer specific |                                                      |  |
|-----------------------------|----------------------------------------------------------------------------------------------------|------------------------------------------------------|--|
|                             |                                                                                                    |                                                      |  |
|                             | information using the optional fields.                                                                                                    |                                                      |  |
|                             |                                                                                                    |                                                      |  |
|                             | Default fields shown include:                                                                                                    | Optional fields available to fit your                |  |
|                             |                                                                                                    | specific needs include:                              |  |
|                             | DCEO Grant Number                                                                                                    | Employer and/or Worksite                             |  |
|                             | Grantee                                                                                                    | Address                                              |  |
|                             | Project Number                                                                                                    | Employer and/or Worksite City                        |  |
|                             | Project Title                                                                                                    | <ul> <li>Employer and/or Worksite Zip and</li> </ul> |  |
|                             | Project Start Date                                                                                                    | +4                                                   |  |
|                             | Project End Date                                                                                                    | Employer Phone                                       |  |
|                             | Project Status                                                                                                    | Employer Agency Type                                 |  |
|                             | Project Type                                                                                                    | Employer Owner Ethnicity                             |  |
|                             | Project Cost                                                                                                    | <ul> <li>Employer and/or Worksite #</li> </ul>       |  |
|                             | Employer FEIN                                                                                                    | Employees                                            |  |
|                             | • LWIA                                                                                                    | <ul> <li>Employer and/or Worksite #</li> </ul>       |  |
|                             | # Employees who Retained                                                                                                    | Employees Receiving Training                         |  |
|                             | Employment**                                                                                                    | <ul> <li>Employer and/or Worksite Impact</li> </ul>  |  |
|                             | <ul> <li># Employees with Wage Increase**</li> </ul>                                                                                                    | Statement                                            |  |
|                             | <ul> <li># Employees with Promotion**</li> </ul>                                                                                                    | Worksite Match                                       |  |
|                             | · · · · · · · · · · · · · · · · · · ·                                                                                                    | Employer Contacts                                    |  |
|                             | **Excluded when Contact Information                                                                                                    | Congressional District                               |  |
|                             | is included                                                                                                    | <ul> <li>State Legislative and Senate</li> </ul>     |  |
|                             |                                                                                                    | Districts                                            |  |
|                             |                                                                                                    | • EDR                                                |  |
|                             |                                                                                                    | County                                               |  |
|                             |                                                                                                    |                                                      |  |

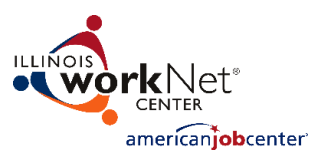

| Employer Project | Use the filter to design an employer pro                                                                                               | ject summary report. Each row in this report                                       |  |
|------------------|----------------------------------------------------------------------------------------------------|------------------------------------------------------------------------------------|--|
| Summary Report   | represents an employer. The report will are selected. This report will give you to                                                     | default to all available values unless filters<br>tal information about a specific |  |
|                  | employer/EFIN. You will be able to see all of the projects an employer has been                                                        |                                                                                    |  |
|                  | employer/reliv. You will be able to see all of the projects an employer has been                                                       |                                                                                    |  |
|                  | added to, project costs, total employees served, etc. This is the summary that will<br>help see resources going to specific employers. |                                                                                    |  |
|                  |                                                                                                    |                                                                                    |  |
|                  | Default fields shown include:                                                                                                    | Employer City                                                                      |  |
|                  |                                                                                                    | Employer ZIP Code                                                                  |  |
|                  | Employer Name                                                                                                    | <ul> <li>Total Number of Employees Who Earned</li> </ul>                           |  |
|                  | Employer FEIN                                                                                                    | at Least 1 Certificate                                                             |  |
|                  | • Number of Projects an Employer Has                                                                                                   | <ul> <li>Total Number of Employees Enrolled</li> </ul>                             |  |
|                  | Project Numbers List                                                                                                    | <ul> <li>Total Number of Employees Completed</li> </ul>                            |  |
|                  | Employer UI Account Number                                                                                                    | Training                                                                           |  |
|                  | • LWIA                                                                                                    | <ul> <li>Total Number of Employees Who Earned</li> </ul>                           |  |
|                  | • EDR                                                                                                    | at Least 1 Certificate                                                             |  |
|                  | Employer Congressional District                                                                                                    | <ul> <li>Total Number of Certificates Completed</li> </ul>                         |  |
|                  | Employer State House District                                                                                                    | <ul> <li>Number of Employees who earned a</li> </ul>                               |  |
|                  | Employer State Senate District                                                                                                    | Credential                                                                         |  |
|                  | Total Project Cost                                                                                                    | <ul> <li>Number of Credentials Earned</li> </ul>                                   |  |
|                  | Project Sector                                                                                                    | <ul> <li>Number of Employees who Retained</li> </ul>                               |  |
|                  | Contact Name                                                                                                    | Employment                                                                         |  |
|                  | Contact Email                                                                                                    | <ul> <li>Number of Employees with Wage Increase</li> </ul>                         |  |
|                  | Contact Type                                                                                                    | <ul> <li>Number of Employees with Promotion</li> </ul>                             |  |
|                  | Employer Address                                                                                                    |                                                                                    |  |

| Employee Training<br>Report | Use this report to get employee level information for projects. Each line will be a single employee. This means each project or grant will have as many lines in the spreadsheet as there are employees served. This report can provide specific employee information including military status and last 4 of SSN. This report can provide you with a listing of employees for any project or grant, which is great for monitoring or checking employee information. |                                                                                                    |
|-----------------------------|----------------------------------------------------------------------------------------------------|----------------------------------------------------------------------------------------------------|
|                             | Default fields shown include:                                                                                                    | Optional fields available to fit your specific needs include:                                                                                                    |
|                             | <ul> <li>DCEO Grant Number</li> <li>Grantee</li> <li>Project Number</li> <li>Project Title</li> <li>Project Start Date</li> <li>Project End Date</li> <li>Project Status</li> <li>Project Type</li> <li>Project Cost</li> <li>Employer Name</li> <li>Employer FEIN</li> <li>LWIA</li> </ul>                                                                                                    | <ul> <li>Last Four of<br/>Employee SSN</li> <li>Zip Code</li> <li>Gender</li> <li>Date of Birth</li> <li>Job Title</li> <li>Military Status</li> <li>Disability</li> <li>Status/Category</li> <li>Ethnicity</li> <li>Ethnicity</li> <li>Employee</li> <li>Course CIP<br/>Code(s)</li> <li>Session</li> <li>Completion Status</li> <li>Retained</li> <li>Employee</li> <li>Upgrade</li> <li>Upgrade</li> <li>Employer City</li> </ul> |

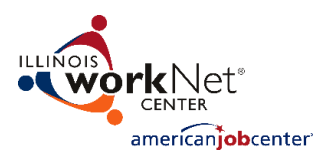

| Course/Session<br>Training Report | Use this report to get course level information for projects along with basic project data. Use this report to see all course for a given project. Use the optional fields to get even more course information including session data, start and end dates, and location information. This will provide you with an overview of the specific courses that are serving each project. |                                                                  |
|-----------------------------------|----------------------------------------------------------------------------------------------------|------------------------------------------------------------------|
|                                   | Default fields shown include:                                                                                                    | Optional fields available to fit your<br>specific needs include: |
|                                   | DCEO Grant Number                                                                                                    | Course Description                                               |
|                                   | Grantee                                                                                                    | Course CIP Codes                                                 |
|                                   | Project Number                                                                                                    | Session Start/End Date                                           |
|                                   | Project Title                                                                                                    | Session Title                                                    |
|                                   | Project Start Date                                                                                                    | <ul> <li>Instructor Contact Information</li> </ul>               |
|                                   | Project End Date                                                                                                    | Location Information                                             |
|                                   | Project Status                                                                                                    | Employee Occupation                                              |
|                                   | Project Type                                                                                                    | <ul> <li>Occupation Upgrades</li> </ul>                          |
|                                   | LWIA Number                                                                                                    | Total Enrollments                                                |
|                                   | Employer Name                                                                                                    | Total Completions                                                |
|                                   | Course Title                                                                                                    | Total Employers Served                                           |
|                                   |                                                                                                    | Course Credentials                                               |